## SMS GATEWAY LAYANAN INFORMASI

## **MONITORING ABSENSI**

## **STUDI KASUS : SMP N I BANYUREJO**

Cara Menjalankan Program :

1. Run Program PresensiAdmin

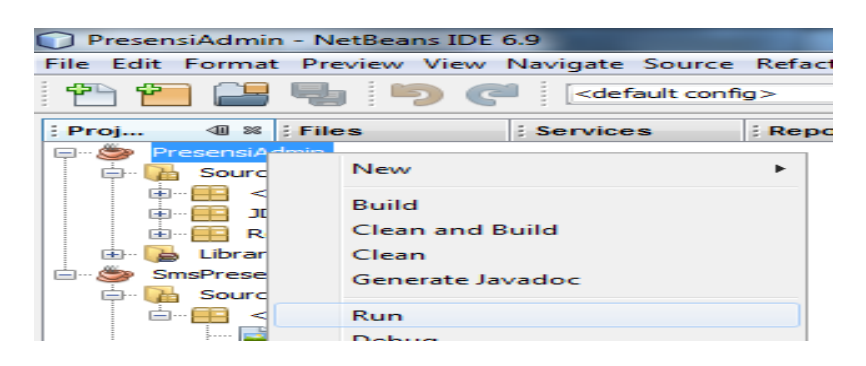

2. Masuk Ke Menu Utama Program

| 🖺 Menu Utama  | E REPORT |  |
|---------------|----------|--|
| Options About |          |  |
|               |          |  |
|               |          |  |
|               |          |  |
|               |          |  |

3. Untuk akses admin, saat Login masukkan username "admin" dan

Password "admin" seperti tampil pada gambar dibawah ini :

| <b></b>  |          |             | <b>×</b> |
|----------|----------|-------------|----------|
| <b>7</b> | Admini   | strator     |          |
|          | Username | admin       |          |
|          | Password | ****        |          |
|          | В        | latal Login |          |
|          |          |             |          |

4. Setelah melakukan login dengan benar, selanjutnya akan masuk ke tampilan menu seperti berikut :

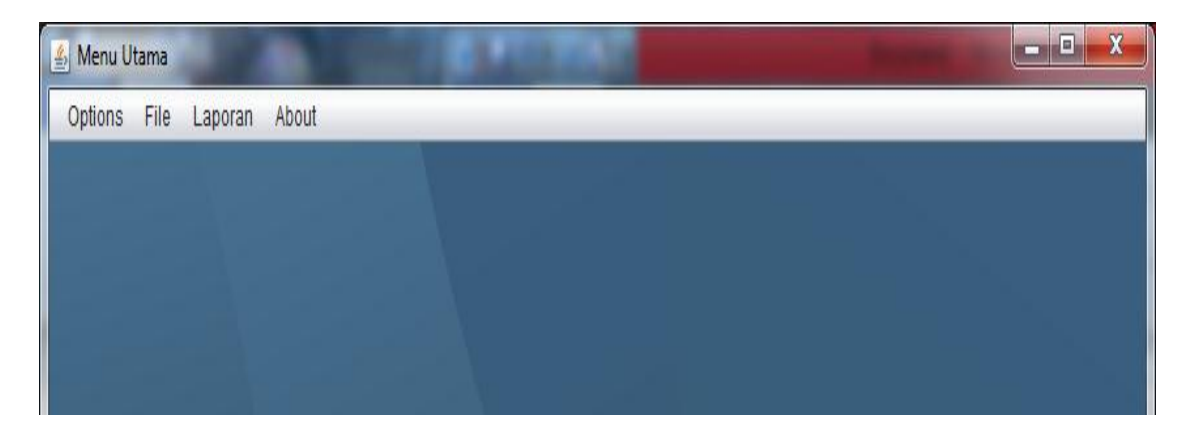

5. Pada menu options berisi sub menu login, logout, dan exit

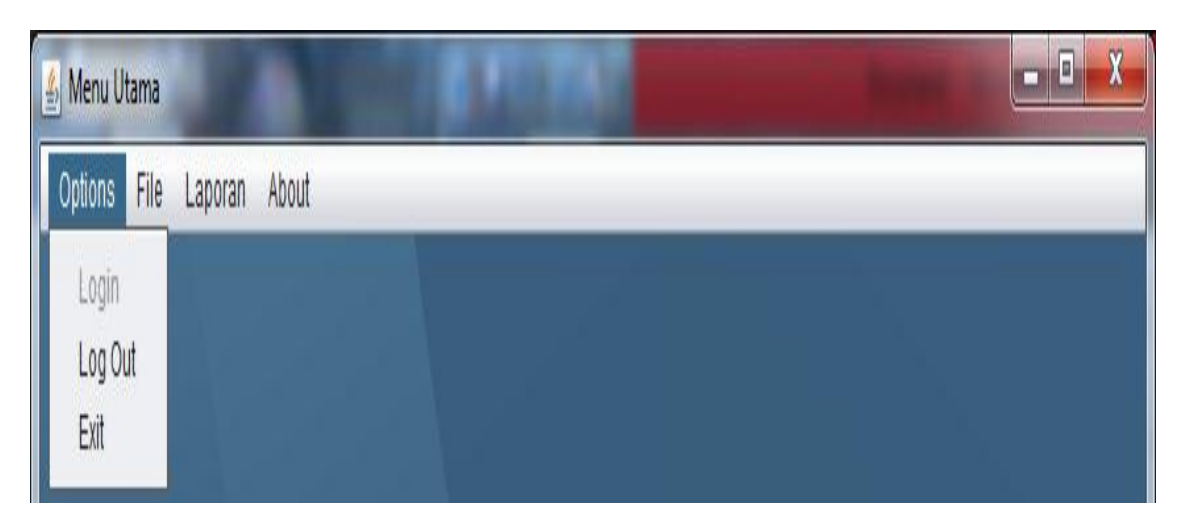

6. Pada menu File berisi sub menu kelas, siswa, dan presensi

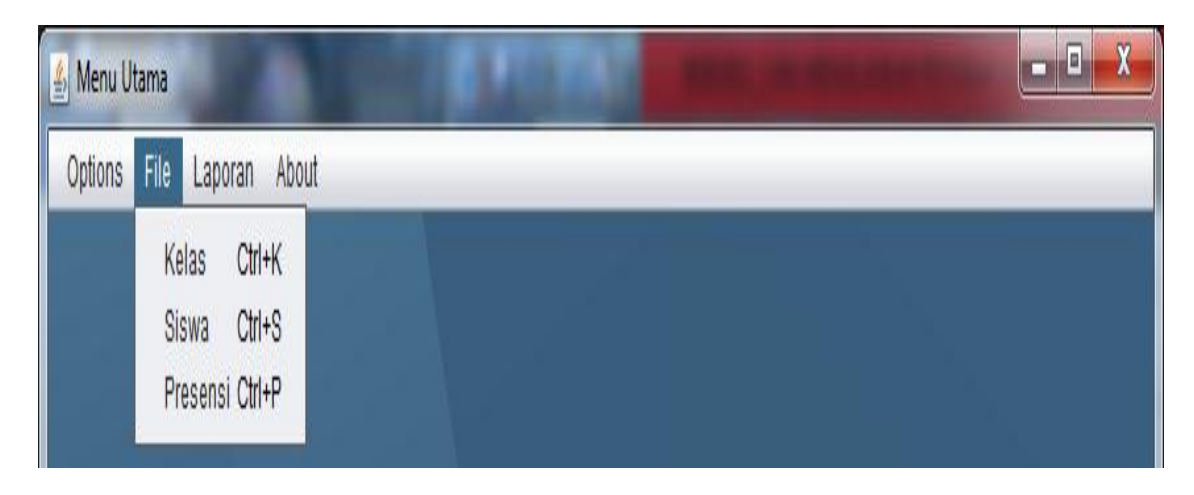

 Untuk menginputkan kelas klik pada menu file lalu klik kelas, maka akan tampil form sebagai berikut :

|            |             | Input Kelas   |             |
|------------|-------------|---------------|-------------|
|            | INPUT       | T KELAS       |             |
|            | Kode Kelas  | 08            | NEW         |
|            | Kelas       | VIII D        |             |
|            | Kuota Kelas | 40            |             |
|            | UPDATE      | AVE DELETE CA | ANCEL       |
| Kode Kelas | Kela        | s             | Kuota Kelas |
| 04         | VII D       |               | 35          |
| 05         | VIII A      | <b>A</b>      | 40          |
| 06         | VIII E      | 3             | 37          |
| 07         | VIII C      | >             | 40 🔻        |
|            |             | EXIT          |             |

klik save maka akan tampil message dialog sebagai berikut :

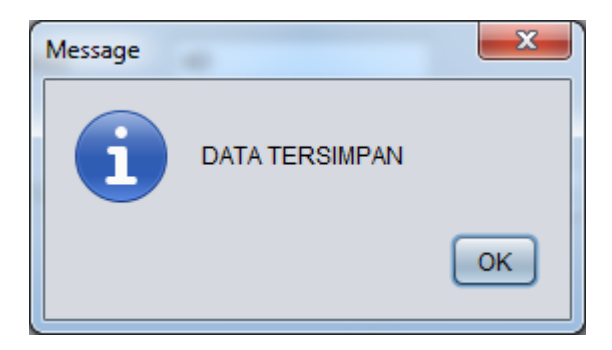

8. Untuk menginputkan data siswa klik file lalu klik siswa maka akan tampil form sebagai berikut :

| <u>\$</u>                 |                                         |
|---------------------------|-----------------------------------------|
|                           |                                         |
| Silahkan pilih Kelas terl | lebih dahulu untuk menginput Data Siswa |
| Kelas                     | VIIA                                    |
|                           | NEXT                                    |

Pilih kelas yang akan diinputkan lalu klik next.

|          |                 | Input Siswa     |        |                 |
|----------|-----------------|-----------------|--------|-----------------|
|          |                 | INPUT           | SISWA  |                 |
|          | No.Kelas        | 01              |        |                 |
|          | Kelas           | VII A           |        |                 |
|          | No Induk        | 01016           |        | NEW             |
|          | Nama            | freemanson      | holic  | ]               |
|          | Alamat          | jln. illuminati |        | ]               |
|          | Pin             | 5555            |        |                 |
|          | UPDATE          | VE DELETH       | CANCEL |                 |
| No Induk | Nama Siswa      | No.Kelas        | Pin    | Alamat          |
| 0401     | evan jatmiko    | 04              | 6666   | jin, palagan    |
| 0201     | Widhi Kusuma    | 02              | 1231   | Karang          |
| 0102     | Ilma Fahma N    | 01              | 1234   | Buah Batu Yog 🌙 |
| 0501     | evlin oktaviona | 05              | 1111   | godean 🗸        |
|          |                 | EXIT            |        |                 |

Sebelum mengisikan form klik new terlebih dahulu.

Isikan data-data dalam form tersebut kemudian klik save.

9. Untuk menginputkan data presensi klik options kemudian klik

| Input Presensi |            |      |                  |            |          |   |
|----------------|------------|------|------------------|------------|----------|---|
|                |            |      |                  |            |          |   |
| INPUT PRESENSI |            |      |                  |            |          |   |
|                | No.Kelas   |      | 01               |            |          |   |
|                | Kelas      |      | VII A            |            |          |   |
|                |            |      | (e               |            |          |   |
|                | Nama Siswa | а    | freemanson holic | <b>_</b>   |          |   |
|                | No.Induk   |      | 01016            |            |          |   |
|                | Pin        |      | 5555             |            |          |   |
|                |            |      |                  |            |          |   |
|                | Tanggal    |      | Aug 26, 2013     |            |          |   |
|                |            |      |                  |            |          |   |
|                | Keterangan |      | Alfa             | •          |          |   |
|                |            |      |                  |            |          |   |
|                | Semester   |      | Semester 2       | •          |          |   |
|                |            |      | (                |            |          |   |
|                |            |      | SAVE             |            |          |   |
|                |            |      |                  |            |          |   |
| No.Kelas       | No.induk   | Pin  | Tanggal          | Keterangan | Semester |   |
| 05             | 0401       | 6666 | 2013-06-04       | Alfa       | Sem      |   |
| 01             | 0102       | 1234 | 2012-07-30       | ljin       | Sem      |   |
| 01             | 0401       | 1224 | 2013-07-01       | Alfa       | Sem      | - |
|                | 0102       | 1234 | 2012-10-04       |            | Gem      |   |
|                |            |      |                  |            |          |   |
|                |            |      | EXIT             |            |          |   |
|                |            |      |                  |            |          |   |

presensi, akan tampil form sebagai berikut :

Pilih nama siswa, maka otomatis data nomer induk dan pin akan terisi. Pilih tanggal absen, pilih keterangan absen, pilih semester absen kemudian klik save.

10. Menu laporan berisi sub menu laporan siswa dan laporan presensi Laporan siswa : klik laporan kemudian klik laporan siswa.

| 4 | 2           |       | <b></b> |
|---|-------------|-------|---------|
|   | Pilih Kelas | VII A | ОК      |
|   |             | Batal |         |
|   |             |       |         |

Inputkan kelas yang akan ditampilkan sebagai laporan. Setelah di

JasperViewer Laporan Siswa SMP N 1 Banyurejo no\_induk nm\_siswa pin alamat kelas 0102 Ilma Fahma Nurachman 1234 Buah Batu Yogyakarta VII A Yoga Akhira 0103 1313 Kruwing 13 VII A 0104 anggi normalasari 0909 seyegan,sleman VII A 01012 2030 VII A budi jogja 01015 agnes monika 7777 amsterdam VII A 01014 9898 VII A neni widhiarni condongcatur 01016 freemanson holic 5555 jln. illuminati VII A Page 1 of 1

inputkan maka akan muncul laporan sebagai berikut :

Laporan Presensi : klik laporan kemudian klik Laporan Presensi.

| -           |       | <b>X</b> |
|-------------|-------|----------|
| Pilih Kelas | VILA  | ОК       |
|             | Batal |          |

Inputkan kelas yang akan ditampilkan sebagai laporan. Setelah di

inputkan maka akan muncul laporan sebagai berikut :

| A JasperView | wer       |          |           |                          |            | _                           |                  |
|--------------|-----------|----------|-----------|--------------------------|------------|-----------------------------|------------------|
| 830          |           |          | ۹۹ 100% 💌 |                          |            |                             |                  |
|              |           |          |           |                          |            |                             | A                |
|              |           |          |           |                          |            |                             |                  |
|              | Т         | r        |           |                          | •          | $\mathbf{\Omega}^{\bullet}$ |                  |
|              |           | lan      | oran      | Pres                     | sensi      | SISW                        | 2                |
|              |           | - P      |           |                          |            |                             | ••               |
|              |           |          |           | SMP N 1 Ba               | nvurejo    |                             |                  |
|              |           |          |           |                          | J          |                             |                  |
|              |           |          |           |                          |            |                             |                  |
|              |           |          |           |                          |            |                             |                  |
| no k         | elas kela | s        | no induk  | nm siswa                 | keterangan | pin                         | tal              |
| 01           | VII A     | <b>\</b> | 0102      | Ilma Fahma               | ljin       | 1234                        | 7/30/12 12:00 AM |
|              |           |          |           | Nurachman                | ,          |                             |                  |
| 01           | VII A     | 1        | 0401      | evan jatmiko             | Alfa       | 6666                        | 7/1/13 12:00 AM  |
| 01           | VII A     | <b>N</b> | 0102      | Ilma Fahma               | ljin       | 1234                        | 10/4/12 12:00 AM |
| 01           | V/II 4    |          | 0103      | Nurachman<br>Yoga Akhira | Sakit      | 1313                        | 8/1/13 12:00 AM  |
| 01           | VILA      |          | 0201      | Widhi Kusuma             | Alfa       | 1231                        | 8/1/13 12:00 AM  |
| 01           | VILA      |          | 0401      | evan jatmiko             | Alfa       | 6666                        | 8/2/13 12:00 AM  |
| 01           | VII A     | \<br>\   | 0103      | Yoga Akhira              | ljin       | 1313                        | 8/4/13 12:00 AM  |
| 01           | VII A     | <b>\</b> | 0103      | Yoga Akhira              | Alfa       | 1313                        | 8/19/13 12:00 AM |
| 01           | VII A     | <b>\</b> | 01016     | freemanson holic         | Alfa       | 5555                        | 8/26/13 12:00 AM |
|              |           |          |           |                          |            |                             |                  |
|              |           |          |           |                          |            |                             |                  |
|              |           |          |           |                          |            |                             |                  |
|              |           |          |           |                          |            |                             |                  |
|              |           |          |           |                          |            |                             |                  |
|              |           |          |           |                          |            |                             |                  |
|              |           |          |           |                          |            |                             |                  |
|              |           |          |           |                          |            |                             | -                |
|              |           |          |           |                          |            |                             | 7 × 1            |
|              |           |          |           | Page 1 of 1              |            |                             |                  |

11. Pada menu about terdiri dari keterangan dan informasi tentang

program seperti terlihat sebagai berikut :

| About                                                                                                    |  |
|----------------------------------------------------------------------------------------------------|--|
| Tentang Sms Presensi                                                                                                    |  |
| SMS GATEWAY LAYANAN INFORMASI MONITORING ABSENSI<br>STUDI KASUS : SMP N I BANYUREJO<br>Java: 1.6.0_21; Java HotSpot(TM) Client VM 17.0-b16<br>System: Windows 7 version 6.1 running on x86; Cp1252; en_US (nb) |  |
| Exit                                                                                                    |  |

12. Untuk mengaktifkan koneksi antara hp dan modem, run aplikasi

SmsPresensi.

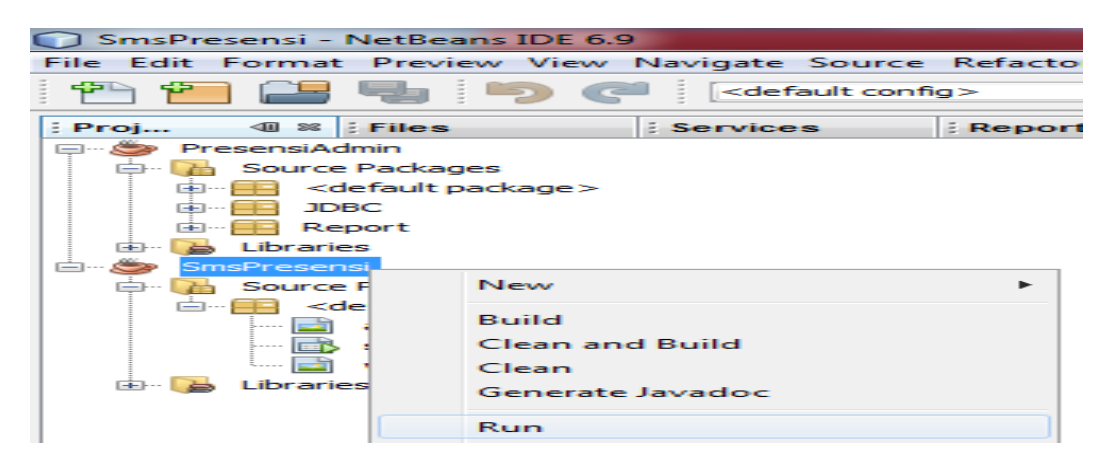

13. Untuk akses operator, saat Login masukkan username "operator" dan

Password "operator" seperti tampil pada gambar dibawah ini

| - | Operator Server |
|---|-----------------|
|   | Unstroated      |
|   | Paneword        |
|   | Batal           |
|   |                 |

14. Setelah melakukan login dengan benar maka akan muncul tampilan sebagai berikut :

| SMS Server                             | 1.1                               |          |  |
|----------------------------------------|-----------------------------------|----------|--|
|                                        | Aplikasi Server<br>SMS Presensi   |          |  |
| Server<br>Database<br>User<br>Password | localhost<br>sms_presensi<br>root |          |  |
| Port<br>Status Proses                  |                                   | Aktifkan |  |
|                                        |                                   |          |  |
|                                        |                                   |          |  |
|                                        |                                   |          |  |

15. Untuk mengaktifkan, pilih port sehingga muncul tampilan sebagai

berikut :

| 🛃 SMS Server                                                                                                    |                                                   | and the second distance of the second distance of the second distanc | - <b></b> |  |
|----------------------------------------------------------------------------------------------------|---------------------------------------------------|----------------------------------------------------------------------------------------------------|-----------|--|
|                                                                                                    | Aplikasi Server<br>SMS Presensi                   |                                                                                                    |           |  |
| Server<br>Database<br>User<br>Password<br>Port                                                                                                    | Iocalhost<br>sms_presensi<br>root<br>••••<br>COM4 | Stop                                                                                                    |           |  |
| Status Proses<br>Status terkoneks<br>^MODE:3,3<br>+CREG: 1<br>+CGREG: 1<br>OK<br>OK<br>OK<br>OK<br>OK<br>OK<br>CREG: 1<br>+CGREG: 1<br>+CGREG: 1<br>+CGREG: 1 | ;<br>\$ <b>i</b>                                  |                                                                                                    |           |  |

16. Untuk mengetahui apakah hp dan modem telah terkoneksi maka kita sms kenomer yang ada didalam modem sesuai dengan format. Jika terkoneksi maka akan ada auto reply seperti berikut : Format smsnya adalah : info(spasi)siswa(spasi)PIN

Time: 2013-08-01 22:07:40 Content: Ilma Fahma Nurachman:Ijin 2012-07-30 Semester 1,Ilma Fahma Nurachman:Ijin 2012-10-04 Semester 1,